# MILSTD 1553B系列 通讯卡

## 产品使用手册

## V6.00.00

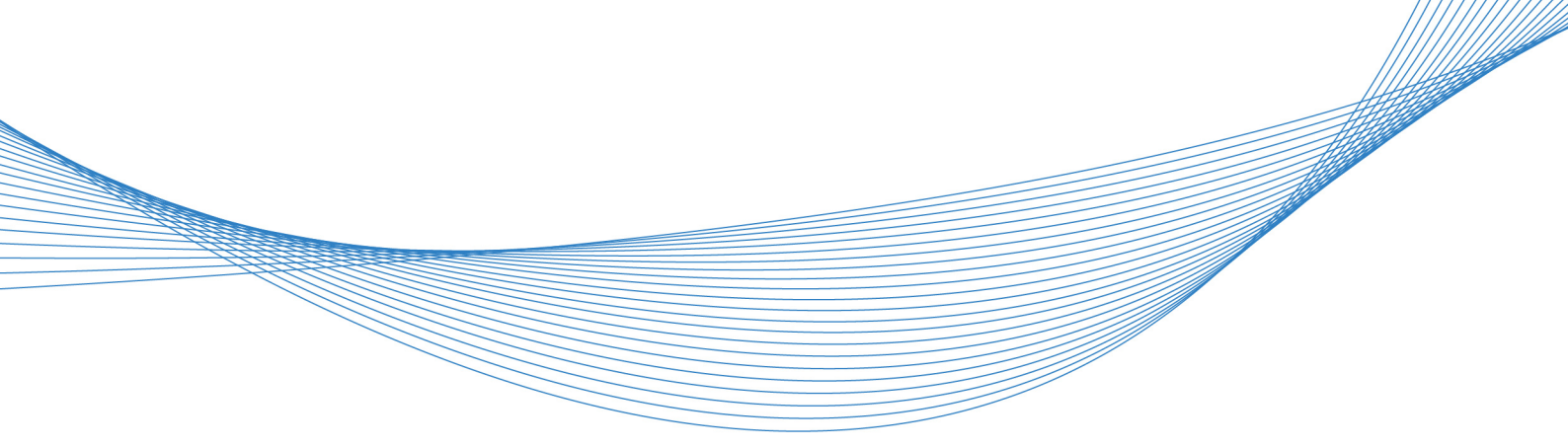

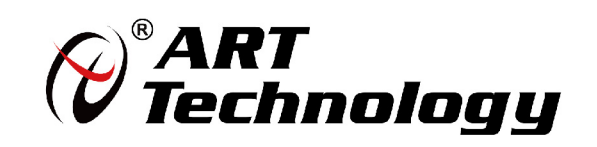

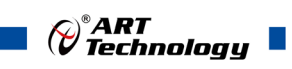

## 目 录

| 关于本册2                  | 2 |
|------------------------|---|
| 产品树                    | 3 |
| 1 快速上手                 | 4 |
| 1.1 产品包装内容             | 4 |
| 1.2 便件安装指导             | 4 |
| 1.3 驱动女发指寻             | 4 |
| 1.5.1 Windows 驱动安装     | 4 |
| 1.3.2 Linux 驱动安表       | 5 |
| 1.5.5 VXW0R3 犯明 父 很    | 5 |
| 1.5 板卡使用参数             | 6 |
| 2 产品说明                 | 7 |
| 2.1 产品简介               | 7 |
| 2.2 功能概述               | 7 |
| 2.3 软件支持               | 8 |
| 3 设备特性                 | 9 |
| 3.1 板卡外形图              | 9 |
| 3.2 板卡尺寸图              | 9 |
| 4 接插件10                | ) |
| 5 保修12                 | 2 |
| 51 保修 11               | 2 |
| 5.2 技术支持与服务            | 2 |
| 5.3 返修注意事项             | 2 |
| 附录 A: 线缆及信号定义13        | 3 |
| 附录 B: 1553B 总线系统搭建指导15 | 5 |
| 附录 C: 演示例程15           | 5 |

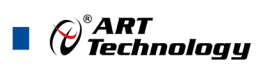

## ■ 关于本册

本手册为阿尔泰科技推出的 ART-MILSTD-1553B 系列产品的的用户手册,其中包括快速上手、 产品说明、设备特性、接插件、产品保修等。除了该文档外,用户还可以在随卡光盘中或我们的网站 上浏览以下文档,以便对该产品有更深入的了解:

《ART-MILSTD-1553B 总线分析软件使用手册\_V6.00.00》 《1553B 总线系统搭建指导\_V6.00.00》

文档版本: V6.00.00

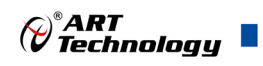

## ■ 产品树

本公司推出的 ART-MILSTD-1553B 系列产品,包含 PXIe、PXI、PCIe、PCI、USB 五种规格总线, 最高支持 4 路物理通道,为满足用户应用现场的多样化需求,灵活的设计了多款型号,详见《产品树》 图示;示例,若用户想选择 PXIe 总线,4 路物理通道的 1553B 产品,则选配的型号应为 PXIe4334。

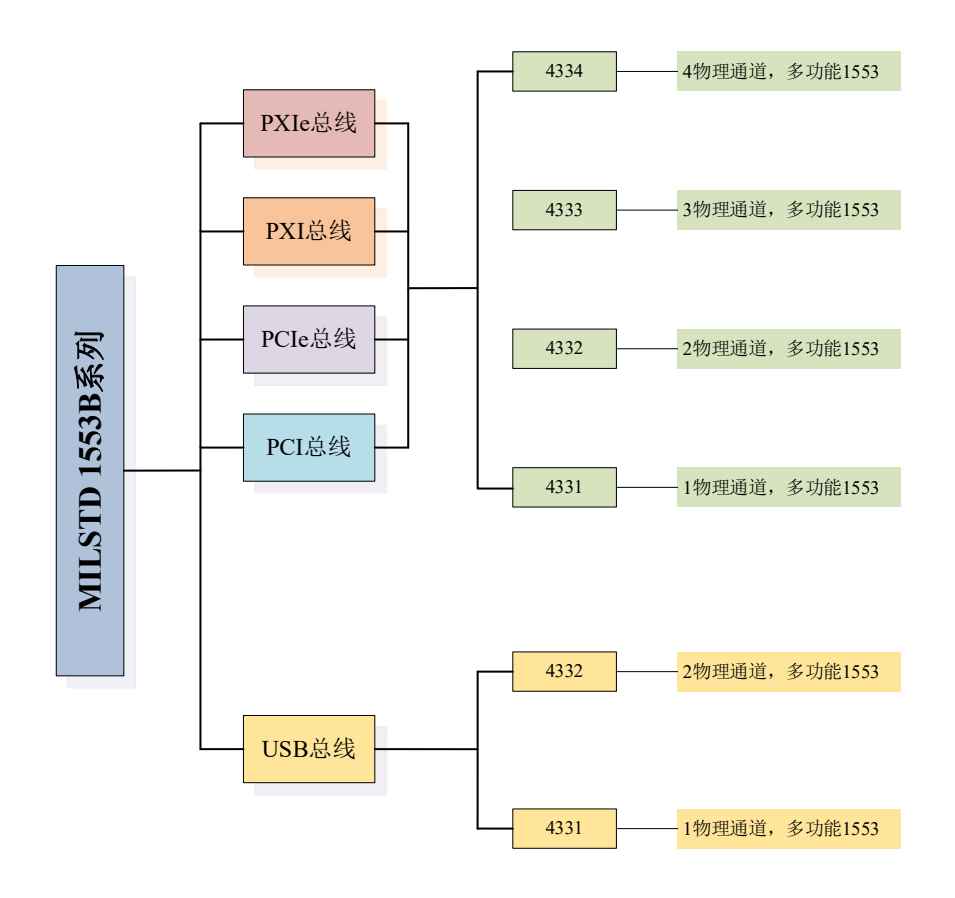

图 1 MILSTD 1553B 产品树

3

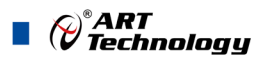

### ■ 1 快速上手

本章主要介绍初次使用 MILSTD 1553B 系列板卡需要了解和掌握的知识,以及需要的相关准备工作,可以帮助用户熟悉 MILSTD 1553B 系列板卡使用流程,快速上手。

#### 1.1 产品包装内容

打开 MILSTD 1553B 系列板卡包装后,用户将会发现如下物品:

- MILSTD 1553B 系列板卡一个。
- 阿尔泰科技软件光盘一张,该光盘包括如下内容:
  1)、本公司所有产品软件安装包,用户可找到ART-MILSTD-1553B总线分析软件。
  2)、用户手册(pdf格式电子版文档)
- 产品合格证。

1.2 硬件安装指导

#### 系统硬件要求:

- 系统: Win7、Win8、Win10 32/64bit
- CPU: 双核及以上
- 内存: 3G及以上
- 硬盘:无特殊要求

#### 安装步骤:

1)、先用手触摸机箱的金属部分来移除身体所附的静电,也可使用接地腕带。

2)、取卡时只能握住卡的边缘或金属托架,不要触碰电子元件,防止芯片受到静电的危害。

3)、检查板卡上是否有明显的外部损伤如元件松动或损坏等。如果有明显损坏,请立即与销售人员联系,切勿将损坏的板卡安装至系统。

4)、关闭系统电源,正确插入板卡,待板卡固定后开机,开机后系统会自动弹出硬件安装向导, 用户可选择系统自动安装或手动安装。

注意:不可带电插拔板卡。

1.3 驱动安装指导

#### 1.3.1 Windows 驱动安装

将板卡正确安装在系统中,开机后系统会自动弹出硬件安装向导,用户可选择系统自动安装或手 动安装。

1)、系统自动安装按提示即可完成。

- 2)、手动安装过程如下:
  - ① 选择"从列表或指定位置安装",单击"下一步"。
  - ② 选择"不要搜索。我要自己选择要安装的驱动程序",单击"下一步"。
  - ③ 选择"从磁盘安装",单击"浏览"选择 INF 文件。
- 注: INF在光盘的x:\ART\1553B\Q驱动\ artxmd8\_inf\_V1.9\ artxmd8,将光盘中对应的板卡驱动文

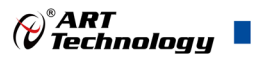

件拷贝到本机。

④ 选择完 INF 文件后,单击"确定"、"下一步"、"完成",即可完成手动安装。 正确安装后在设备管理器中如下图所示:

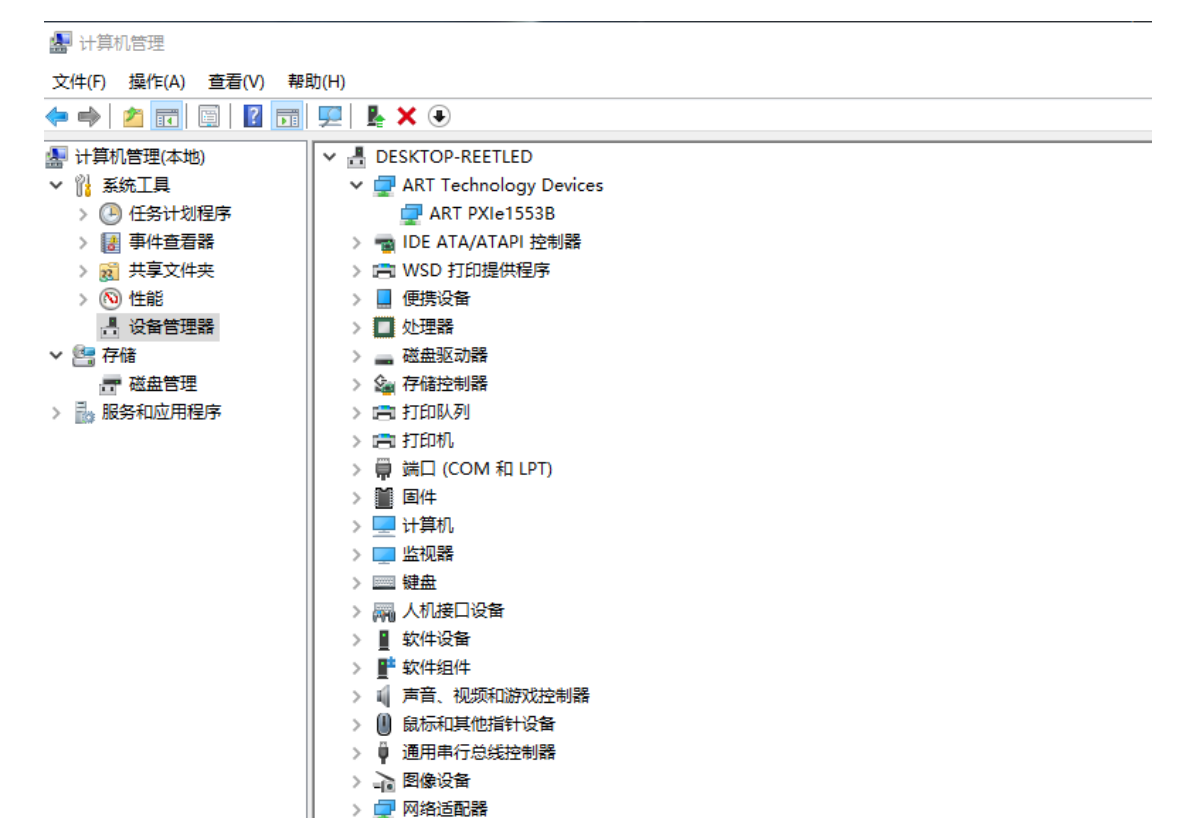

#### 1.3.2 Linux 驱动安装

将驱动文件拷贝到开发目录下,运行 ismk。

#### 1.3.3 Vxworks 驱动安装

驱动文件和 API 集成在一起,请拷贝对应操作系统的测试程序,即可运行。

#### 1.4 演示程序

ART-MILSTD-1553B 总线分析软件的安装程序放置在 1553B 板卡配套的产品资料光盘中或者从 官网 http://www.art-control.com/上下载安装包。执行 Setup.exe,按照安装提示程序安装,可使用默认 安装目录或自定义选择安装目录对软件进行安装。软件安装完成后,用户可通过执行任务栏中的"开 始"->"所有程序"->"ART-1553B"来运行程序,或双击桌面上的应用程序快捷方式图标来运行程 序。

ART-MILSTD-1553B 总线分析软件是一款基于 Windows 平台,针对 MIL-STD-1553B 总线进行测试、分析和仿真的应用软件。软件采用直观的中文界面,方便用户快速配置消息、修改消息、选择性观测数据、监控和分析数据。软件支持 1553B 系列板卡的检测、测试、分析、仿真、数据存储、数据回放以及协议分析。详情请参考《ART MILSTD 1553B 总线分析软件使用手册\_V6.00.00》说明书。

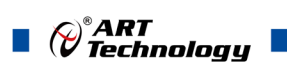

## 1.5 板卡使用参数

- ◆ 工作温度范围: 0℃ ~ 70℃
- ◆ 工作相对湿度范围: 10% ~ +90%RH(无结露)
- ◆ 存储相对湿度: 5% ~ +95% RH (无结露)
- ◆ 存储温度范围: -20℃ ~ +85℃

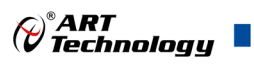

7

## ■ 2 产品说明

## 2.1 产品简介

本公司推出的 ART-MILSTD-1553B 系列产品,包含 PXIe、PXI、PCIe、PCI、USB 五种规格总线 可选型; 1Mbps 通信速率,提供 1~4 个双冗余 1553B 通道,支持单功能/全功能,支持直接耦合、 变压器耦合;采用 1024MB 大容量 DDR3 缓存,可实现对多通道全功能应用以更好的支持。

ART-MILSTD-1553B 系列产品采用自主研发的 1553B 协议处理器,具备先进的 BC、RT 和 BM,与 ART-MILSTD-1553B 总线分析软件配合使用,可实现 1Mbps 1553B 总线数据的实时分析和 总线仿真,适用于实验室和外场的仿真、分析和测试等应用环境。

#### 2.2 功能概述

#### 2.2.1 产品典型特点

- ▶ 提供 1、2、3 或 4 个独立的双冗余 1553B 通道
- ▶ 符合 MIL-STD-1553B、GJB289A 协议
- ▶ 支持单功能(BC、RT 或 BM)或全功能(BC/31RT/BM)
- ▶ 1Mbps 通信速率
- ▶ 大容量缓存: 1024MB DDR3 缓存
- ▶ 支持直接耦合或变压器耦合
- ▶ 提供温度监控功能
- ▶ 32位, 20us时间标签
- ▶ 支持硬件中断

#### 2.2.2 总线控制器 (BC) 功能

- ▶ 优化发送矢量字的消息调度,支持硬件自动调度
- ▶ 支持子帧周期模式和消息周期模式
- ▶ 支持实时的条件跳转
- ▶ 支持消息的重试和自动总线切换
- ▶ 支持多个数据缓存区
- ▶ 支持消息数据的连续性保护

#### 2.2.3 远程终端(RT)功能

- ▶ 优化发送矢量字的标志位操作,支持硬件自动清除
- ▶ 支持响应时间和状态字可编程

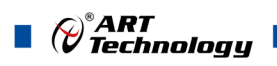

- ▶ 支持多个数据缓存区
- ▶ 支持消息数据的连续性保护
- ▶ 支持 RT 监控功能

#### 2.2.4 总线监视器 (BM) 功能:

- ▶ 全部 1553B 总线消息的监控和错误检测
- ▶ 支持过滤和触发功能

## 2.3 软件支持

- ▶ Windows (标配): Win2000, WinXP/Win7 (X86, X64)
- ▶ RTX (定制): 5.5, 7.1, 8.1, 9.0
- ➤ Vxworks (定制): X86-V5.5, X86-V6.8, PPC603-Vx5.5, PPC603-Vx6.8
- ▶ QNX (定制): X86-V6.5
- ▶ Linux (定制): 2.4, 2.6, NeoKylin5
- ▶ Labview (定制): RT

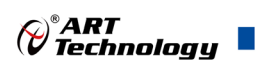

## ■ 3 设备特性

## 3.1 板卡外形图

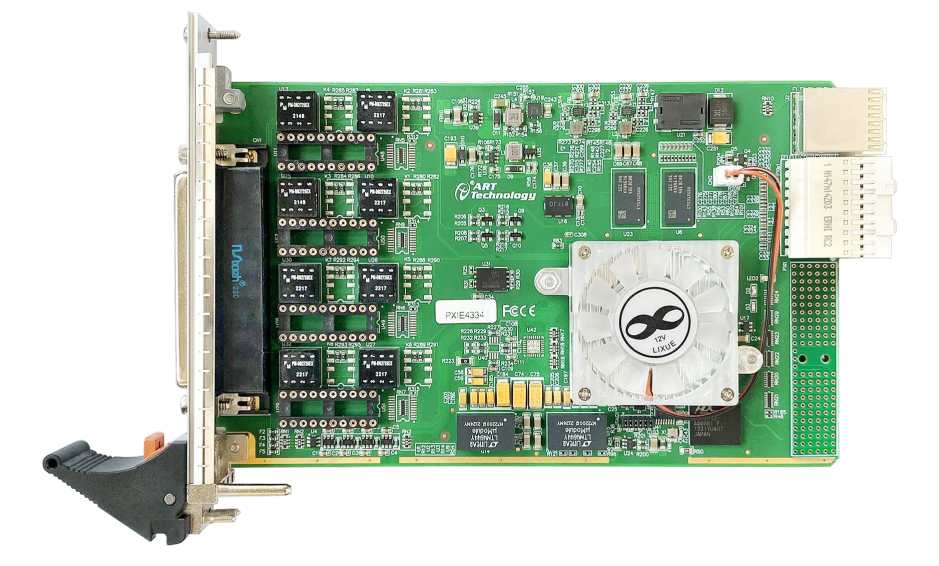

图 3-1-1 PXIe4334 外形图

#### 指示灯说明:

- ▶ LED2 绿灯: FPGA DONE 指示灯;
- 3.2 板卡尺寸图

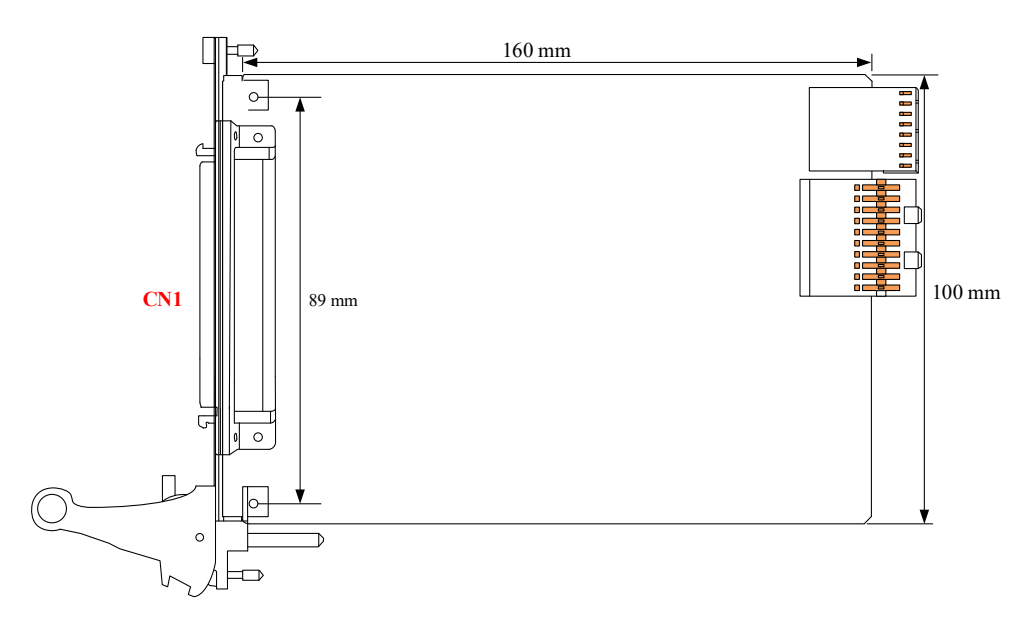

图 3-2-1 PXIe4334 尺寸图

9

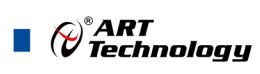

## ■ 4 接插件

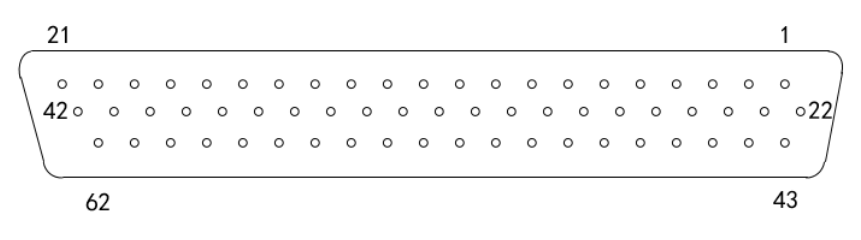

图 4-1-1 DB62 母座

MILSTD 1553B 使用 DB62 母座连接器引出 MILSTD 1553B 总线信号,引脚定义如下:

| DB62 位号 | DB62 位号      信号名称      DB62 位号      信号名称 |    | DB62 位号       | 信号名称 |               |
|---------|------------------------------------------|----|---------------|------|---------------|
| 1       | CH3_BUSA_179+                            | 22 | CH3_BUSB_25+  | 43   | NC            |
| 2       | CH3_BUSA_179-                            | 23 | CH3_BUSB_25-  | 44   | DGND          |
| 3       | DGND                                     | 24 | DGND          | 45   | NC            |
| 4       | CH3_BUSA_25+                             | 25 | CH3_BUSB_179+ | 46   | DGND          |
| 5       | CH3_BUSA_25-                             | 26 | CH3_BUSB_179- | 47   | NC            |
| 6       | DGND                                     | 27 | DGND          | 48   | DGND          |
| 7       | CH2_BUSA_25+                             | 28 | CH2_BUSA_179+ | 49   | NC            |
| 8       | CH2_BUSA_25-                             | 29 | CH2_BUSA_179- | 50   | DGND          |
| 9       | DGND                                     | 30 | DGND          | 51   | DGND          |
| 10      | CH2_BUSB_179+                            | 31 | CH0_BUSB_25+  | 52   | DGND          |
| 11      | CH2_BUSB_179-                            | 32 | CH0_BUSB_25-  | 53   | DGND          |
| 12      | DGND                                     | 33 | DGND          | 54   | DGND          |
| 13      | CH1_BUSA_25+                             | 34 | CH1_BUSA_179+ | 55   | DGND          |
| 14      | CH1_BUSA_25-                             | 35 | CH1_BUSA_179- | 56   | DGND          |
| 15      | DGND                                     | 36 | DGND          | 57   | CH1_BUSB_25+  |
| 16      | CH0_BUSA_179+                            | 37 | CH1_BUSB_179+ | 58   | CH1_BUSB_25-  |
| 17      | CH0_BUSA_179-                            | 38 | CH1_BUSB_179- | 59   | DGND          |
| 18      | DGND                                     | 39 | DGND          | 60   | CH0_BUSB_179+ |

10

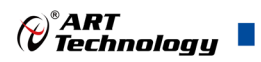

11

| 19 | CH0_BUSA_25+ | 40 | CH0_BUSB_25+ | 61 | CH0_BUSB_179- |
|----|--------------|----|--------------|----|---------------|
| 20 | CH0_BUSA_25- | 41 | CH0_BUSB_25- | 62 | DGND          |
| 21 | DGND         | 42 | DGND         |    |               |

信号说明:

1、最多 4 个 1553B 通道;

2、每通道分为A(BUSA)、B(BUSB), A为主总线(默认使用), B为辅助总线; 每个A、B 包含直接耦合(25+、25-)、间接耦合(179+、179-)两种耦合方式;

例如:通道 0, CH0\_BUSA\_25+、CH0\_BUSA\_25-为主总线、直接耦合的差分+、差分-,

CH0\_BUSB\_25+、CH0\_BUSB\_25-为辅助总线、直接耦合的差分+、差分-,

CH0\_BUSA\_179+、CH0\_BUSA\_179-为主总线、间接耦合的差分+、差分-,

CH0\_BUSB\_179+、CH0\_BUSB\_179-为辅助总线、间接耦合的差分+、差分-。

3、GND 为信号地信号;

4、NC(Not Connector),表示该管脚没有连接任何信号。

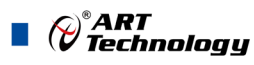

## ■ 5 保修

#### 5.1 保修

产品自出厂之日起,两年内用户凡遵守运输、贮存和使用规则,而质量低于产品标准者公司免费 修理。

#### 5.2 技术支持与服务

如果您认为您的产品出现故障,请遵循以下步骤:

- 1)、描述问题现象。
- 2)、收集所遇问题的信息。

如:硬件版本号、软件安装包版本号、用户手册版本号、物理连接、软件界面设置、操作 系统、电脑屏幕上不正常信息、其他信息等。

硬件版本号: 板卡上的版本号。

软件安装包版本号:安装软件时出现的版本号。

用户手册版本号:在用户手册中关于本手册中查找,如 V6.00.00

- 3)、打电话给您的供货商,描述故障问题。
- 4)、如果您的产品被诊断为发生故障,我们会尽快为您解决。

#### 5.3 返修注意事项

在公司售出的产品包装中,用户将会找到该产品和这本说明书,同时还有产品质保卡。产品质保 卡请用户务必妥善保存,当该产品出现问题需要维修时,请用户将产品质保卡、用户问题描述单同产 品一起寄回本公司,以便我们尽快的为您解决问题。

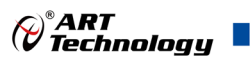

## ■ 附录 A: 线缆及信号定义

MIL-STD-1553B 产品提可选配多种转接线缆,通道数、长度、端子均可定制,详情起联系销售沟通。 示例: CAB-1553B-4CH-CJ70(图示)

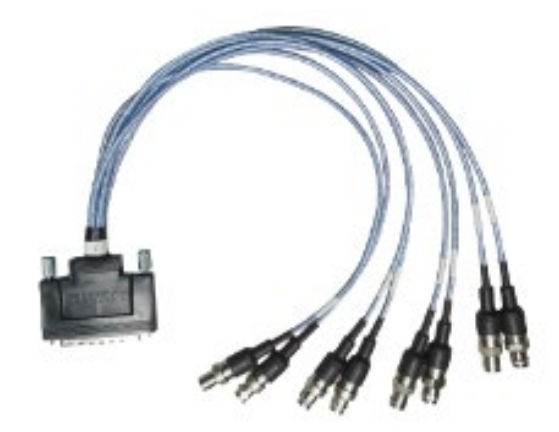

以 4 通道线缆为例,介绍板卡配套线缆的参数:

一端为 DB62 公头,另一端为 8 个 CJ70-47,长度约为 0.4 米,制作需要的材料如下:1. DB62 公头焊线插头+金属外壳+网尾,数量 1 套;

2. CJ70-47 连接器, 数量 8 个;

3.1553 线缆 M17/176-00002, 总长度约 3.2 米。

线缆示意图如下:

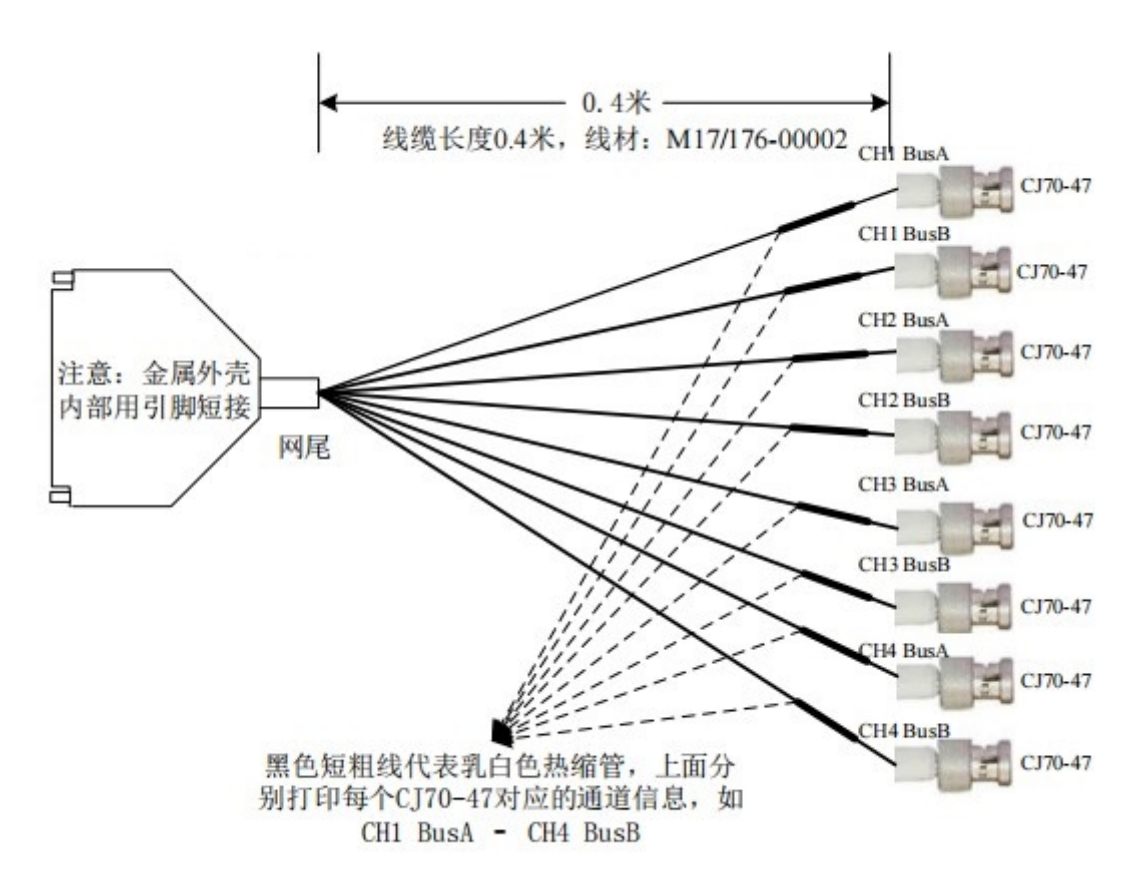

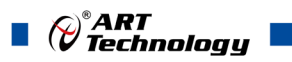

信号连接关系:

| 信号名称         | DB62<br>Pin 号 | 线缆内导线<br>颜色 | 标签热缩管号                                       | CJ70-47 Pin 号  |
|--------------|---------------|-------------|----------------------------------------------|----------------|
| CH0_BUSA_25+ | 19            | 蓝色          | CIUS D. A                                    | CJ70-47.1 中心的芯 |
| CH0_BUSA_25- | 20            | 白色          | CH0 BusA                                     | CJ70-47.1 铜色的圈 |
| CH0_BUSB_25+ | 40            | 蓝色          |                                              | CJ70-47.2 中心的芯 |
| CH0_BUSB_25- | 41            | 白色          | CH0 BusB                                     | CJ70-47.2 铜色的圈 |
| CH1_BUSA_25+ | 34            | 蓝色          | CH1 BusA<br>CH1 BusB<br>CH2 BusA<br>CH2 BusB | CJ70-47.3 中心的芯 |
| CH1_BUSA_25- | 35            | 白色          |                                              | CJ70-47.3 铜色的圈 |
| CH1_BUSB_25+ | 57            | 蓝色          |                                              | CJ70-47.4 中心的芯 |
| CH1_BUSB_25- | 58            | 白色          |                                              | CJ70-47.4 铜色的圈 |
| CH2_BUSA_25+ | 28            | 蓝色          |                                              | CJ70-47.5 中心的芯 |
| CH2_BUSA_25- | 29            | 白色          |                                              | CJ70-47.5 铜色的圈 |
| CH2_BUSB_25+ | 31            | 蓝色          |                                              | CJ70-47.6 中心的芯 |
| CH2_BUSB_25- | 32            | 白色          |                                              | CJ70-47.6 铜色的圈 |
| CH3_BUSA_25+ | 25            | 蓝色          |                                              | CJ70-47.7 中心的芯 |
| CH3_BUSA_25- | 26            | 白色          | CH3 BusA                                     | CJ70-47.7 铜色的圈 |
| CH3_BUSB_25+ | 43            | 蓝色          | CH3 BusB                                     | CJ70-47.8 中心的芯 |
| CH3_BUSB_25- | 44            | 白色          |                                              | CJ70-47.8 铜色的圈 |

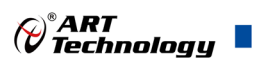

■ 附录 B: 1553B 总线系统搭建指导

请参考《1553B总线系统搭建指导.pdf》介绍。

## ■ 附录 C: 演示例程

请参考《ART MILSTD 1553B 总线分析软件使用手册\_V6.00.00》介绍。

阿尔泰科技

服务热线: 400-860-3335 网址: www.art-control.com